## <mark>附件一</mark>

## 花蓮縣 113 學年度特殊教育教師助理員暨特教學生助 理人員職前訓練線上研習課程表

| 項次 | 研習名稱                         | 時數 |
|----|------------------------------|----|
| 1  | 認識注意力缺陷和注意力缺陷過動症幼兒之需求與行為輔導策略 | 2  |
| 2  | 身心障礙者權利公約的第一堂課               | 2  |
| 3  | 情緒行為障礙與泛自閉症障礙者運動指導觀念概述       | 2  |
| 4  | 如何與亞斯伯格學生建立關係                | 2  |
| 5  | 自閉症學生教學與實例分享                 | 2  |
| 6  | 身心障礙學生正向行為支持                 | 2  |
| 7  | 有效的融合情境班級經營-多層級的行為管理策略       | 2  |
| 8  | 如何與身心障礙學生家長建立正向合作關係          | 2  |
| 9  | 特殊教育學生校園安全的危機管理              | 2  |
| 10 | 情緒行為障礙學生個案輔導與實例分享            | 2  |
| 11 | 腦性麻痺及肢體障礙者運動指導觀念概述           | 2  |
| 12 | 智能障礙者運動指導概念概述                | 2  |
| 13 | 輪椅運動指導實務                     | 2  |
| 14 | 感官障礙者運動指導實務                  | 2  |
| 15 | 感官障礙者運動指導觀念概述                | 2  |
| 16 | 身心障礙學生性別平等教育輔導實務             | 2  |

請於上述內之16門課選取9門進行線上課程。

#### 附件二

## 教育部特殊教育專業發展數位課程平臺註冊及登入說明

一、 註冊平臺自建帳號(若有教育雲帳號,請直接以教育雲帳號 登入)

教育部特殊教育專業發展數位課程平臺網址:

https://specialeduelearning.moe.edu.tw/mooc/index.php

|        |                                                                                    | - |         |         | 2 網站導覽        | 常見問題 | 下載專區 | 會員登入 | 會員註冊     |
|--------|------------------------------------------------------------------------------------|---|---------|---------|---------------|------|------|------|----------|
| 註冊本平台自 | 建帳號                                                                                |   |         | * 顯示為必填 |               |      |      |      | 1        |
| * 帳號   |                                                                                    |   |         |         |               |      |      |      | <u> </u> |
|        | 1.帳號須為6位以上英數字組合<br>2.請勿使用身分證字號                                                     | 2 |         | -       |               |      |      |      |          |
| * 密碼   |                                                                                    | - |         |         |               |      |      |      |          |
| *確認密碼  |                                                                                    |   |         |         | 4/# R01 199 = |      |      |      |          |
|        | 1. 查碼須為 8 位以上。且不可跟帳號相同<br>2.須包含英文大小寫、數字或特殊符號<br>(!@#\$&*_)3種以上格式<br>3. 磁碼設定購勿使用%符號 |   | 己有帳號 登入 |         | 建階役号          |      |      |      | >        |
| *是否需要  | ○ 需要(必填身分證用於時數傳遞)                                                                  |   |         |         |               |      |      |      |          |
| 研習時數   | ○ 不需要(不需要時數或外籍人士)                                                                  |   |         |         |               |      |      |      |          |

- (1). 點擊右上角的「會員註冊」按鈕。
- (2). 請依照彈跳出的表單內容填寫個人資訊。請注意:
  - A. 若您需要研習時數時,請務必填寫身分證字號,否則時 數不會自動傳遞,若註冊時沒有填寫,可到「個人資 訊」補填。
  - B. 請務必填寫正確的 Email, 系統會寄發帳號啟用信到電子郵件信箱,點擊信箱中的連結才可啟用帳號。

二、 登入

(一)使用平臺自建帳號登入

|     |                                                      | 網站導覽 | 常見問題     | 下载泰區 | 會與登入 | 會員註冊       |
|-----|------------------------------------------------------|------|----------|------|------|------------|
|     |                                                      |      | <u>_</u> |      | 0    |            |
|     | 使用本平臺自建帳號登人                                          | 2    | ł        |      |      | <u>، ک</u> |
| _   | OR                                                   |      | Ш        |      |      |            |
| ð   | 使用教育饗講帳號或縣市帳號登入<br>有縣市OpenID 帳號的範疇,行政人員或學生由此登入       |      |          |      |      |            |
| DAG | 使用教育孁一般暢號登入<br>款写一般會員或 Google+或 Facebook 或 Line 田北登入 |      |          |      |      | MORE       |
|     | ◆ 6/30張點的文章<br>● 2022-00-20-18-00 - ■ 8              |      |          |      |      |            |

- (1). 點擊「會員登入」。
- (2). 選擇「使用本平臺自建帳號登入」。
- (3). 依登入表單輸入帳號、密碼及驗證碼。
- (4). 點擊「登入」進行驗證,若輸入的資訊正確系統將轉到系統 首頁。

請注意連續錯誤 3 次時,帳號將禁止登入 15 分鐘。

|        | 平臺自建帳號登入 |   |
|--------|----------|---|
| 會員帳號:  |          |   |
| 密 碼:   | 請輸入密碼    | 3 |
| 驗 證 碼: | 請輸入驗證碼   |   |
|        | 忘記密碼     |   |
|        | 至속묘학교    |   |

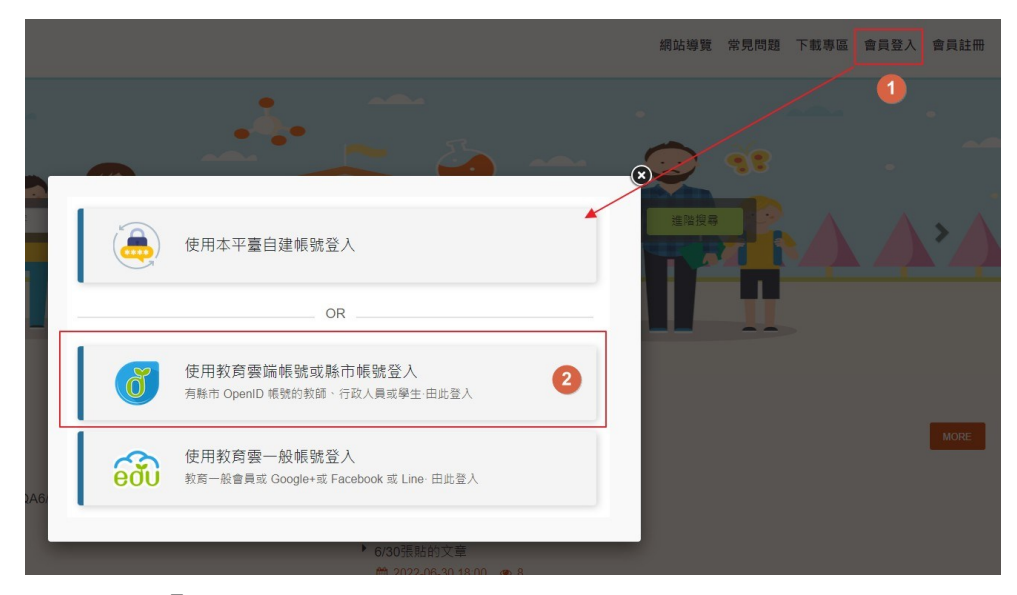

- (1). 點選「會員登入」。
- (2). 點選「使用教育雲端帳號或縣市帳號登入」。
- (3). 輸入帳號、密碼及驗證碼。
- (4). 點擊「登入」進行驗證,若驗證成功時系統將轉導至本平臺 首頁。

請注意:此步驟是透過教育雲端帳號進行驗證,若驗證失敗 時請聯繫教育雲的客服中心協助排除。\_\_\_\_

| 請輸入帳號  |                                                   | 3              | @mail.ed                                                                   | u.tw                              |
|--------|---------------------------------------------------|----------------|----------------------------------------------------------------------------|-----------------------------------|
| 請輸入密碼  |                                                   |                |                                                                            | (م)                               |
| 15     | 下一個                                               |                |                                                                            |                                   |
| 請輸入驗證碼 |                                                   |                |                                                                            |                                   |
|        | E.                                                | ٤A             | 4                                                                          |                                   |
| 一次性智   | 密碼登入                                              | 忘記教育雲端         | 密碼                                                                         |                                   |
| 申請教育   | 雲端帳號                                              | 啟用教育雲端         | 帳號                                                                         |                                   |
|        | 請輸入哌號<br>請輸入密碼<br>之子子 換<br>請輸入驗證碼<br>一次性報<br>申請教育 | 調輸入係號<br>講輸入院碼 | 請輸入係號<br>3<br>請輸入宏碼<br>換下一個<br>請輸入驗證碼<br>一次性密碼登入 忘記教育蜜蝶<br>申請教育雲端帳號 取用教育雲端 | 請輸入賬號<br>3 @mailed<br>3<br>請輸入股證碼 |

(三)使用教育雲一般帳號登入

| 育專業發展數位課種  | 星平臺                                                        | 網站導覽   | 常見問題 | 下載專區 | 會員登入 | 會員註冊 |
|------------|------------------------------------------------------------|--------|------|------|------|------|
|            | 使用本平臺自建帳號登入                                                |        | *    |      | 41   |      |
| -          | OR                                                         |        |      | _    | R    |      |
| ð          | 使用教育雲端帳號或縣市帳號登入<br>有縣市 OpenID 帳號的教師、行政人員或學生                | ·由此登入  |      |      | Π    |      |
| <b>600</b> | 使用教育雲一般帳號登入<br><sup>教育一般會員或</sup> Google+或 Facebook 或 Line | → 由此登入 | 2    |      |      |      |
| <u>s</u>   |                                                            | _      | _    |      |      | MORE |

- (1). 點選右上角「會員登入」。
- (2). 點選「使用教育雲一般帳號登入」。
- (3). 於教育雲一般帳號表單選擇要登入的機制,若成功驗證系統 將自動轉至本平臺首頁。

請注意:此步驟是透過教育雲一般帳號進行驗證,若驗證失 敗時請聯繫教育雲一般帳號客服中心協助排除。

| 《返日            |
|----------------|
| 使用第三方驗證登入      |
| G 使用Google登入   |
| € 使用Apple登入    |
| f 使用Facebook登入 |
| 💬 使用LINE登入     |
| ④ 使用因材網登入      |
|                |

#### 三、 教育雲帳號與本平臺自建帳號綁定

可以透過帳號綁定功能,讓平臺自建帳號與教育雲帳號的資料彙整,若當時用教育雲帳號登入時沒有綁定,可透過「個人資料」綁定。

| 於有部<br>特殊教育專業發展 | 數位課程平臺                   |                                                               |                                                                                                    |
|-----------------|--------------------------|---------------------------------------------------------------|----------------------------------------------------------------------------------------------------|
| 🛔 網站導覽 📩 下載專區 💡 | 常見問題 Q 搜尋言               | 果程                                                            | 😓 東0 ▾                                                                                               |
| ■ 個人資料          |                          |                                                               |                                                                                                    |
|                 | 帳號<br>名字*                | sso_c_000015<br>東O                                            | 期定平台自建唱致                                                                                             |
| 東O              | 密碼                       |                                                               | <ol> <li>若不想修改密碼,請保持空白。</li> <li>密碼將在0天後到期</li> <li>密碼設定原則說明</li> <li>若要修改密碼,請再輸入一次,以免忘記。</li> </ol> |
|                 | ■ 180 出場<br>是否需要<br>研習時數 | <ul> <li>○ 需要(必填身分證用於時數傳遞)</li> <li>● 不需要(不提供時數傳遞)</li> </ul> |                                                                                                    |

|                | 平臺自建帳號綁定驗證                       |
|----------------|----------------------------------|
| 會員帳號:          |                                  |
| 密 碼:           | 請輸入密碼 2                          |
| 驗 證 碼:         | 請輸入驗證碼<br>1592 2 49              |
| 1.請輸入平臺自建帳號及密碼 | 進行驗證完成绑定                         |
| 2.若忘記密碼,請先透過忘記 | ?密碼功能重設後,重新以教育雲帳號登人,透過「個人資料」功能總定 |

- (1). 請先以教育雲帳號登入平臺,於「個人資料」功能點「綁定平臺自建 帳號」。
- (2). 輸入平臺自建帳號的帳號、密碼及驗證碼。
- (3). 點選「驗證」,若驗證成功系統會將教育雲端帳號的資料合併於平臺自建 帳號,之後可使用任一方式登入。

附件三

# 花蓮縣 113 學年度特殊教育教師助理員暨特教學生助理人員 職前訓練線上研習說明

一、註冊帳號及登入

教育部特殊教育專業發展數位課程平臺網址:

https://specialeduelearning.moe.edu.tw/mooc/index.php

請參閱「教育部特殊教育專業發展數位課程平臺」註冊說明(附件二)

二、參與課程

(一)搜尋課程

請搜尋(附件一)課程表內任選9門課程,參與線上課程

| ( | 林林都<br>林林教育事     林林教育事     和林教育事     和林教育事     和林教育事     和林教教会     和林教会     和林教会     和教会     和教会会     和林教会会     和林教会会     和林教 | <b>厚業發展數位課程平臺</b> |            |                 |   |     |            |            |            |                |     |
|---|----------------------------------------------------------------------------------------------------|-------------------|------------|-----------------|---|-----|------------|------------|------------|----------------|-----|
|   | 📥 網站等覽 📥 下重                                                                                                    | 戦専區 🕜 常見問題 Q 搜尋課程 |            |                 |   |     |            |            |            | ● 陳O           | 遠 ▼ |
|   | 進階搜尋                                                                                                    |                   |            |                 |   | 熱門相 | 漂籤         |            |            |                |     |
|   | 請輸入關鍵字                                                                                                    |                   | 課程名稱       | ~ + -           |   |     | #正向行為 8255 | #IEP 8187  | #專業團隊 8046 | #特殊教育需求 7726   |     |
|   | □ 認證時數 >                                                                                                    | 大於等於              | ~          | X               |   |     | #性平會 7367  | #學習策略 6583 | #性別教育 6225 | 5 #特殊教育法規 6176 |     |
|   | □上架日期                                                                                                    | 2024-04-01        | 至          | 2024-04-30      |   |     | #班級經營 6139 | #個別化教育計    | 畫 5804     |                |     |
|   |                                                                                                    | Q 立即搜导            | <b>ئ</b> ت | <b>戊所有課程</b> 清單 |   |     |            |            |            |                |     |
|   |                                                                                                    |                   |            |                 |   |     |            | •••••      |            |                |     |
|   |                                                                                                    |                   |            |                 | 搜 | 尋結果 | Į          |            |            |                | I   |

(二)報名課程

選取課程後,請參加課程,並開始上課。

|                                                                 | 1 搜                                                                                                    | 尋結果                                                                                                    |      |
|-----------------------------------------------------------------|----------------------------------------------------------------------------------------------------|----------------------------------------------------------------------------------------------------|------|
| (高級中等教育階段)<br>特殊教育學生性別平等教育<br>三級輔導的具體作法<br>##7481#55.8#884%0.8# | 身心障礙學生性別平等<br>我育補等實務<br>正成釋<br>2017年3月<br>第二章人等<br>3月18日<br>1月18日<br>1111<br>1111 | алагаларана<br>Аларана аларана<br>Аларана аларана аларана<br>Солоности и солоности и солоности<br>Солоности и солоности<br>Солоности<br>Солоности и солоности<br>Солоности<br>Солоности | 立即報名 |
| 诗殊教育學生性別平等教育三級輔導<br>的具體作法                                       | 身心障礙學生性別平等教育輔導實務                                                                                                    | 性別平等教育課程規劃與設計及教材<br>教法-以性別防治教育為例                                                                                                    |      |
| )課程長度 121 分鐘                                                    | ① 課程長度 116 分鐘                                                                                                    | ① 課程長度 141分鐘                                                                                                    |      |
| Q 認證時數 2 小時<br>■ 報名人數 2568人                                     | ♀ 認證時數 2 小時           ▲ 報名人數 6382 人         ●         ●                                                                                                    | ♀ 認題時数 2 小時           ▲ 報名人数 1913人                                                                                                    |      |
| 立即報名                                                            | 立即報名                                                                                                    | 立即報名                                                                                                    |      |

#### 🌲 網站導覽 📥 下載專區 🕑 常見問題 Q 搜尋課程 ● 陳O遠 • 身心障礙學生性別平等教育輔導實務 身心障礙學生性別平等 教育輔導實務 報名期間:從 2018-02-01 到 無限期 上課期間:從 2018-02-01 到 無限期 報名課程 42月4日17月17 **江秋禅** 2017.08.01 溜立嘉美大学 特殊教育学系副教授 本修 侍達障礙曼自問症 現城教育 報名課程

## 

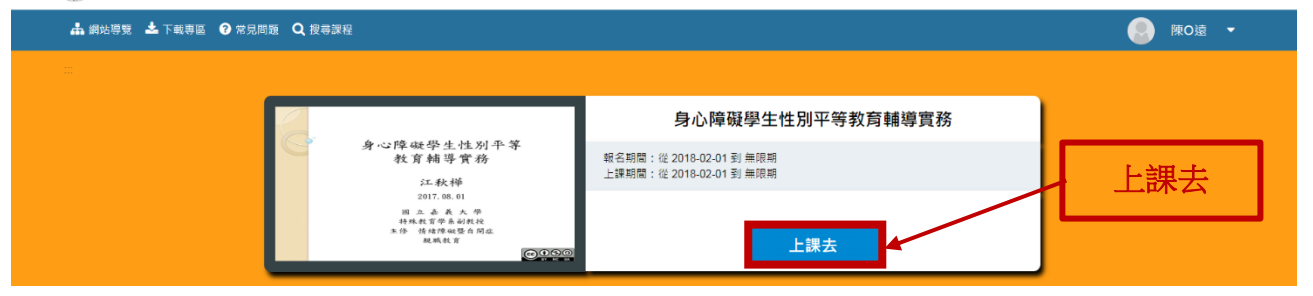

## (三)講義下載

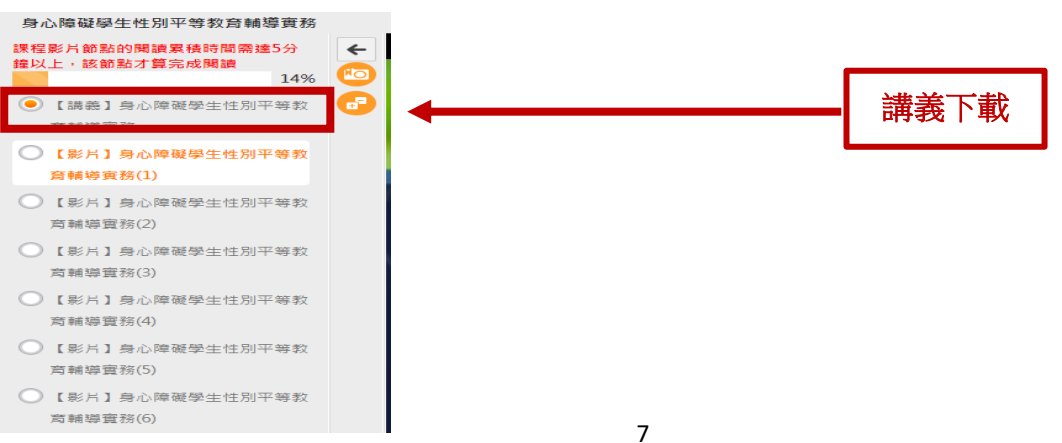

## (四)開始上課

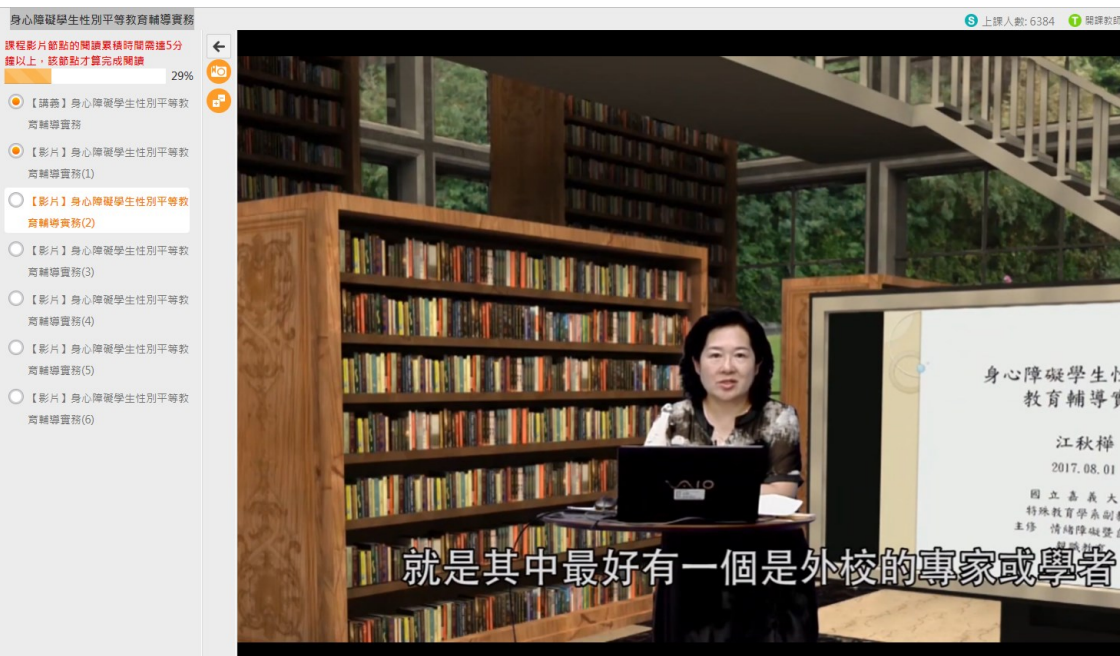

身心障礙學生性別平等 教育輔導實務 江秋樺 2017.08.01 因 立 嘉 義 大 學 特殊教育學系副教授 主修 清緒障礙發自開症 0000

⑤ 上課人數: 6384 ① 開課教師: 江秋樺副教授 / 國立嘉義大學符

### 三、線上測驗

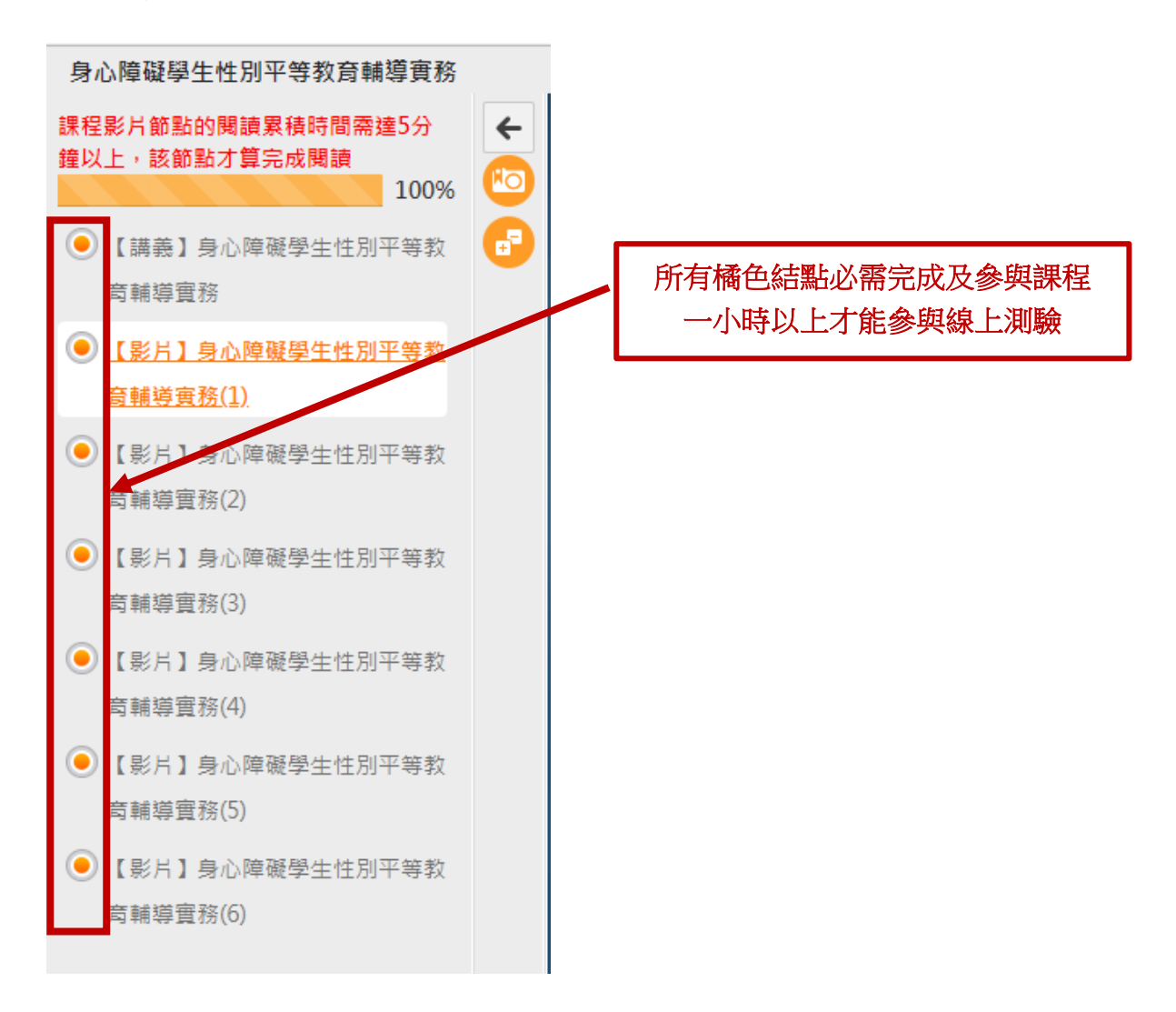

## (一)進行測驗及查看結果

| 正式考試:身心障礙學生性別平等教育輔導實務       | •    |  |
|-----------------------------|------|--|
| 進行測驗<br><sup>從即日起到無限期</sup> | 查看結果 |  |

課程進行結束後,可進行測驗,系統及格為分數為80分,若未達及格分數,可進行多次測驗,測驗後可查看結果是否通過。

## 四、研習時數

## (一)認證時數

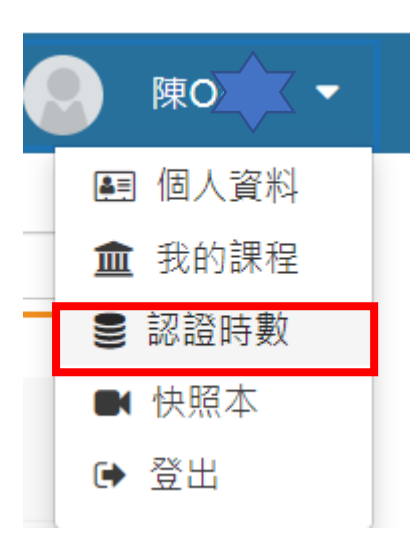

#### (二)加入證明

| 課程名稱                                   | 上課次數 | 張貼篇數 | 最後上課時間                 | 閱讀時數     | 測驗成績 | 認證時數 | 通過狀態 | 通過時間                   | 時數上傳<br>特教網日期       | 加入證明 |
|----------------------------------------|------|------|------------------------|----------|------|------|------|------------------------|---------------------|------|
| 如何與身心障礙學生家長建立正向合作關係                    | 2    | 0    | 2024-04-30<br>13:46:15 | 01:28:49 | 90   | 2.0  | 通過   | 2024-04-30<br>14:06:15 |                     | 加入   |
| [教保專業]有效的融合情境班級經營-多層級的行為營理策略           | 1    | 0    | 2024-04-29<br>11:17:03 | 02:18:18 | 100  | 2.0  | 通過   | 2024-04-30<br>00:03:46 | 2024-04-30 00:03:46 | 加入   |
| 身心障礙學生正向行為支持                           | 1    | 0    | 2024-04-29<br>09:59:46 | 01:14:07 | 90   | 2.0  | 通過   | 2024-04-29<br>11:15:52 | 2024-04-30 00:03:46 | 加入   |
| 自閉症學生教學與實例分享                           | 2    | 0    | 2024-04-29<br>09:49:58 | 01:28:24 | 80   | 2.0  | 通過   | 2024-04-29<br>09:58:22 | 2024-04-30 00:03:46 | 加入   |
| 如何與亞斯伯格學生建立關係                          | 1    | 0    | 2024-04-28<br>12:36:59 | 01:09:43 | 90   | 2.0  | 通過   | 2024-04-29<br>00:00:16 | 2024-04-29 00:00:16 | 加入   |
| 身心障礙者權利公約的第一堂課                         | 1    | 0    | 2024-04-25<br>13:40:41 | 01:13:07 | 80   | 2.0  | 通過   | 2024-04-25<br>14:54:25 | 2024-04-26 00:04:03 | 加入   |
| [教保專業]認識注意力缺陷和注意力缺陷過動症幼兒之需求與行為<br>輔導策略 | 1    | 0    | 2024-04-25<br>10:08:50 | 01:22:12 | 90   | 2.0  | 通過   | 2024-04-25<br>11:42:45 | 2024-04-26 00:04:03 | 加入   |
| 腦性麻痺及肢體障礙者運動指導觀念概述                     | 3    | 0    | 2024-04-25<br>10:00:12 | 02:41:10 | 80   | 2.0  | 通過   | 2024-04-19<br>10:21:04 | 2024-04-20 00:12:26 | 加入   |
| 身心障礙學生性別平等教育輔導實務                       | 2    | 0    | 2024-04-25<br>09:48:54 | 01:43:39 | 100  | 2.0  | 通過   | 2024-04-25<br>09:59:41 | 2024-04-26 00:04:03 | Лm   |

取得研習時數及通過測驗之後即可加入證明以下載程學習時數證明

## (三)下載課程學習時數證明

因系統限制,無法一次下載9筆研習紀錄,請分成二次下載

| $\bigcirc$                                 | rtificate of Completie                                                                                                    |       |                                       |                                                                                  |                                                            |
|--------------------------------------------|----------------------------------------------------------------------------------------------------|-------|---------------------------------------|----------------------------------------------------------------------------------|------------------------------------------------------------|
| Ce                                         | runcate of Completic                                                                                                    | )[]   |                                       |                                                                                  |                                                            |
| 課程                                         | 2 學習時數證明                                                                                                    |       |                                       |                                                                                  |                                                            |
| HVIN (1                                    |                                                                                                    |       |                                       |                                                                                  |                                                            |
| 姓名 🗌                                       | 身分證字號                                                                                                    |       | 臺教學                                   | 3(四)字第1080                                                                       | )009517 <b></b>                                            |
| /                                          |                                                                                                    |       |                                       | 2810 D H0                                                                        | بر بر میں میں میں ا                                        |
| <b>卢</b> 號                                 | 課任名柟                                                                                                    |       | 測驟 成績                                 | /坦/回口/别                                                                          | 認證 時數                                                      |
| 1 \$                                       | 叫则與身心厚嚴學生家長建立止同合作關係<br>教伊恵弗(方効的融合)建築研究研究 安居阿特在海棠理会的                                                                                                    |       | 90                                    | 2024-04-30                                                                       | 2.0                                                        |
| ∠ [i                                       | 秋休寻末] 月双的融合情現斑級經宮-多層級的仃倚官埋東略<br>■→ 磨斑陽牛工向行為士持                                                                                                    |       | 100                                   | 2024-04-30                                                                       | 2.0                                                        |
| 3 5                                        | オル1年城学工止[1]11 (利又)付                                                                                                    |       | 90                                    | 2024-04-29                                                                       | 2.0                                                        |
| 4 E<br>5 H                                 |                                                                                                    |       | 90                                    | 2024-04-29                                                                       | 2.0                                                        |
| J×                                         | HIJ スエカIFI IF 工程立開防                                                                                                    |       | 50                                    | 2024-04-23                                                                       | 2.0                                                        |
|                                            |                                                                                                    |       |                                       |                                                                                  |                                                            |
|                                            |                                                                                                    |       |                                       |                                                                                  |                                                            |
|                                            |                                                                                                    |       |                                       |                                                                                  |                                                            |
|                                            |                                                                                                    | - V / |                                       |                                                                                  |                                                            |
|                                            |                                                                                                    |       |                                       | 20                                                                               | )24 / 05 ,                                                 |
|                                            |                                                                                                    |       |                                       | 20                                                                               | )24 / 05 ,                                                 |
|                                            | rtificato of Completio                                                                                                    |       |                                       | 20                                                                               | )24 / 05 ,                                                 |
| Ce                                         | rtificate of Completic                                                                                                    | n     |                                       | 20                                                                               | 024 / 05 ,                                                 |
| Ce<br>運彩                                   | rtificate of Completic<br>2 翻習時數證明                                                                                                    | n     |                                       | 20                                                                               | 024 / 05 /                                                 |
| Ce<br>課程                                   | rtificate of Completic<br>望習時數證明                                                                                                    | n     |                                       | 20                                                                               | )24 / 05 ,                                                 |
| Ce<br>課程                                   | rtificate of Completic<br>望習時數證明                                                                                                    | n     | 臺教貿                                   | 20                                                                               | 024 / 05 ,                                                 |
| Ce<br>課程                                   | rtificate of Completic<br>望習時數證明                                                                                                    | n     | 臺教員                                   | 20                                                                               | 024 / 05 ,<br>00095175                                     |
| Ce<br>課程<br><sup>姓名</sup>                  | rtificate of Completic<br>望習時數證明<br><sub>身分證字號</sub><br><sup>課程名稱</sup>                                                                                                 | n     | 臺教學<br>測驗成績                           | 20<br><sup>是</sup> (四)字第108(<br>通過日期                                             | 024 / 05 /<br>0009517<br>認證時數                              |
| Ce<br>課程<br><sup>姓名</sup><br><sup>序號</sup> |                                                                                                    | n     | 臺教學<br><b>測驗成績</b><br>100             | ²(四)字第1080<br>通過日期<br>2024-04-25                                                 | 024 / 05 ,<br>0009517号<br>認證時數<br>2.0                      |
| Ce<br>課程<br>姓名<br>序號<br>1 質<br>2 別         | rtificate of Completic         建學習時數證明         身分證字號         建建名稱         身分證字號         建建名稱         為心障礙學生性別平等教育輔導顧務         甾心障礙學生性別平等教育輔導顧務         当心障礙學生性別平等教育輔導顧務 | n     | 臺教學<br>測驗成績<br>100<br>80              | <sup>2</sup> (四)字第1080<br>通過日期<br>2024-04-25<br>2024-04-19                       | 024 / 05 /<br>0009517号<br>認證時數<br>2.0<br>2.0               |
| Ce<br>課程<br>姓名<br>序號<br>1 5<br>2 第<br>3 [1 | rtificate of Completic         建學習時數證明         身分證字號         身分證字號         建名稱         建本名稱         時心障礙學生性別平等教育輔導顧為概述         教保專業J認識注意力缺陷和注意力缺陷過動症幼兒之需求與行為輔導策略        | n     | 臺教學<br><b>測驗成績</b><br>100<br>80<br>90 | <sup>2</sup> (四)字第 <b>1080</b><br>通過日期<br>2024-04-25<br>2024-04-19<br>2024-04-25 | 024 / 05 /<br>0009517号<br>認證時數<br>2.0<br>2.0<br>2.0<br>2.0 |

完成18小時之課程學習時數後,請將下載時數證明,於113年12月31日前 e-mail至<u>sherry8662@hlc.edu.tw</u>,特殊教育相關專業人員服務中心盧宣穎組 長信箱,電話: 03-8881567,分機12,以利後續統計研習時數。